## **Consulta Estados Expediente**

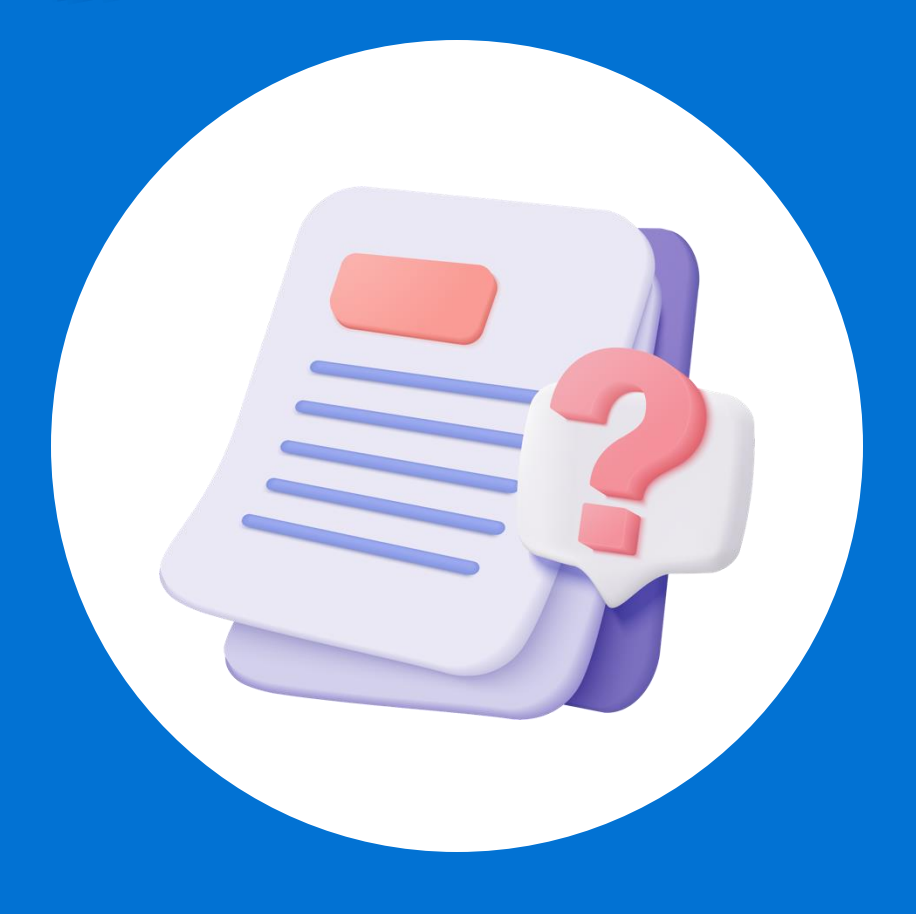

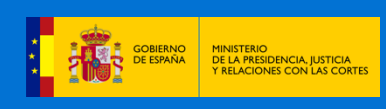

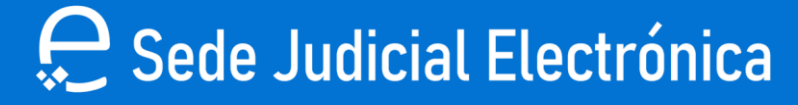

## Consulta Estados de Expediente

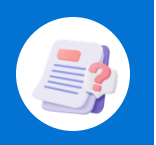

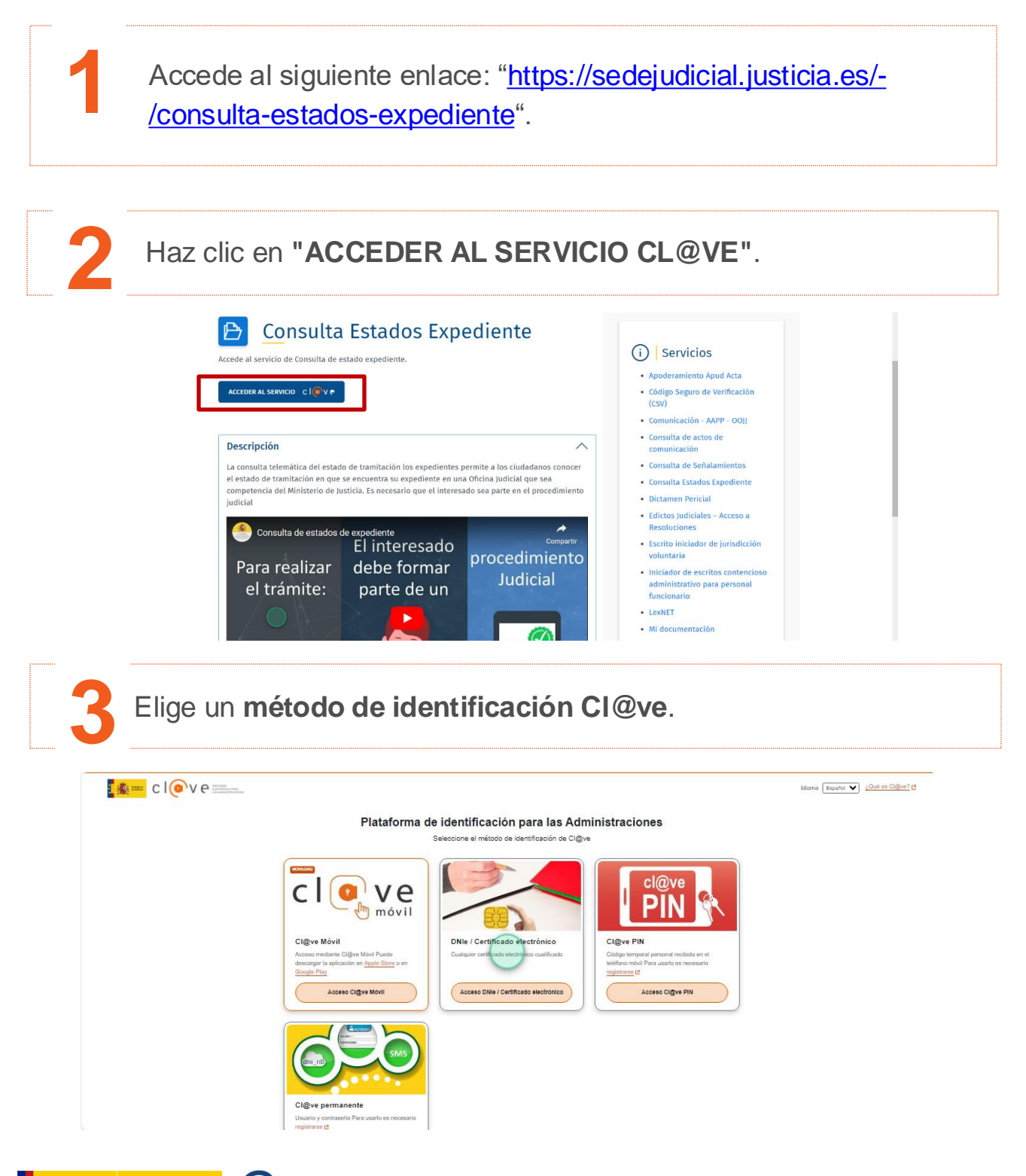

GOBIERNO DE ESPAÑA Y RELACIONES CON LAS CORTES

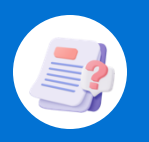

Rellena los campos de "**Provincia" y "Localidad"** y pulsa en "Buscar".

| A HERANIENTAS DE ACCESIBILIDAD | 🗄 Subscribir                | Mis procedimientos                           |
|--------------------------------|-----------------------------|----------------------------------------------|
|                                | Apoderamiento Apud Acta     | Provincia Localidad<br>Burgos V Seleccione V |
|                                | 🔝 Consulta de Señalamientos | BUSCAR O                                     |
|                                | Avisos de señalamientos     | Seleccione                                   |
|                                | 1 Mi documentación          | Angas<br>Aguas Cándidas<br>Aguia de Bureba   |
|                                | 🗹 Quejas y Sugerencias      | Albilos<br>Alcoero de Mola                   |
|                                | 률 csv                       | Alfoz de Santa Gadea                         |

Haz clic en el **botón del Visor** para poder visualizar el procedimiento que desees.

La siguiente tabla muestra información sobre los procedimientos en los que actúa como "Intervinient

| Procedimiento 🔶 | Tipo 🕴                     | Órgano 🔶                                      | Estado 🕴                                | Visor |
|-----------------|----------------------------|-----------------------------------------------|-----------------------------------------|-------|
| MON<br>000000   | MONITORIO                  | JDO.1A.INST.E INSTRUCCION N.1 -<br>PONFERRADA | DICTADA SENTENCIA O<br>RESOLUCION FINAL | Z >   |
| PO 000(         | PROCEDIMIENTO<br>ORDINARIO | JDO. CONTENCIOSO/ADMTVO. N. 1 -<br>BURGOS     | TRAMITE                                 |       |
| PO 000(         | PROCEDIMIENTO<br>ORDINARIO | JDO. CONTENCIOSO/ADMTVO. N. 1 -<br>BURGOS     | TRAMITE                                 |       |
| PO 000          | PROCEDIMIENTO<br>ORDINARIO | JDO. CONTENCIOSO/ADMTVO. N. 1 -<br>BURGOS     | INCOADO                                 |       |
| ETJ 000         | EJECUCION DE TITULOS       | JDO.DE 1A.INSTANCIA N.2 - BURGOS              | TRAMITE                                 | B.    |

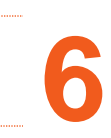

GOBIERNO DE ESPAÑA DE LA PRESIDENCIA, JUSTICIA Y RELACIONES CON LAS CORTES

A continuación, aparecerán los datos del procedimiento.

| HORUS<br>MINISTERIO DE LA PRESIDENCIA,<br>JUSTICIA Y RELACIONES CON LAS<br>CORTES | 8                                                           | ES                            |
|-----------------------------------------------------------------------------------|-------------------------------------------------------------|-------------------------------|
| ← Volver                                                                          | PROC. ETJ 0000 - NIG 0905                                   |                               |
| Årbol Descargas<br>< ♦ ♥ ♥ ₩ Ø                                                    | Metadatos                                                   | 0                             |
| Documentos                                                                        | Datos del Procedimiento                                     |                               |
| ETJ 000C S. PROV. ACORDANDO TENER POR MITERINISTO EL DECURCO                      | Datos Generales                                             | ~                             |
| INTERPUESTO EL RECURSO                                                            | Núm.Registro Y Reparto                                      | NIG<br>0905                   |
|                                                                                   | Procedimiento<br>EJECUCION DE TITULOS JUDICIALES ETJ<br>000 | Núm.Registro Entrada Y Ôrgano |

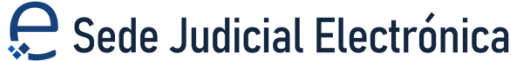

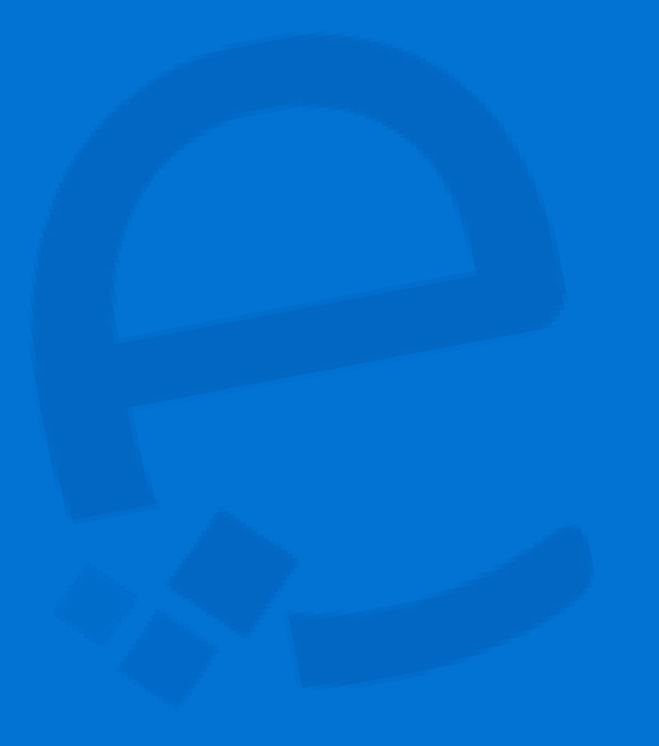

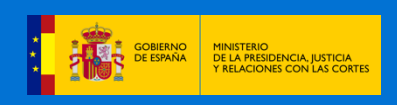

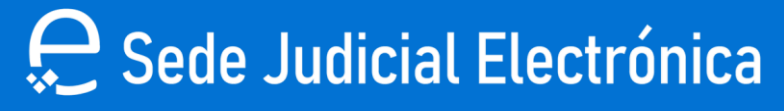